## How to Setup a Proxy for Time/Leave Report Approvals

Log in to Banner Self Services and go to Employee, then Leave Report or TimeSheet. Click on the Proxy Setup button./

| +ttps://linuxss.montevallo.            | edu:9010/PROD/bwpktais.P_SelectLeaveReportRoll                |                           |                               |                                                                                                    | <b>୦-≙୯</b> ଲି ମିଶି                    |
|----------------------------------------|---------------------------------------------------------------|---------------------------|-------------------------------|----------------------------------------------------------------------------------------------------|----------------------------------------|
| 🔋 Time Reporting Selection 🛛 🗙 🙆 O     | racle Fusion Middleware For 🖉 University of Montevallo - Co 🦉 | University of Montevallo  | Mar University of Montevallo  | A Company of the second second | Martine -                              |
| <u>File Edit View Favorites T</u> ools | Help                                                          |                           | /                             |                                                                                                    |                                        |
| 👍 🎒 IRS CIRC E 🧧 PROD 🧧 TEST 4         | 🖢 DIRECTORY 幸 UC4 🧃 UM BANK 🧃 INOW 🔕 AL TAX 🇃 Leav            | e Report 🧧 AmFirst CU 🧧 F | our Seasons Resorts Inter 🧧 R | adio Station Guide 🎽 🏠 🔻 🔝 👻 🖶 🖷 👻 🖻                                                                                                    | ge ▼ <u>S</u> afety ▼ T <u>o</u> ols ▼ |
| UNIVERSITY of<br>MONTEVALLO            |                                                               |                           |                               |                                                                                                    |                                        |
|                                        |                                                               | UNG                       | CONVENTIONAL W                | ISDOM                                                                                                    |                                        |
|                                        |                                                               |                           | /                             |                                                                                                    |                                        |
| Personal Information Student           | Financial Aid Employee Finance                                |                           | /                             |                                                                                                    |                                        |
| Search G                               | 0                                                             |                           |                               |                                                                                                    |                                        |
|                                        |                                                               |                           | SITE MAP H                    | ELP EXII                                                                                                    |                                        |
| Time Reporting Sele                    | ction                                                         |                           |                               |                                                                                                    |                                        |
| This Reporting Sele                    | ction                                                         |                           | /                             |                                                                                                    |                                        |
|                                        |                                                               |                           | _/                            |                                                                                                    |                                        |
| Selection Criteria                     |                                                               |                           | /                             |                                                                                                    |                                        |
|                                        |                                                               |                           | /                             |                                                                                                    |                                        |
|                                        | My Choice                                                     |                           | /                             |                                                                                                    |                                        |
| Access my Time Sheet:                  | 0                                                             |                           | /                             |                                                                                                    |                                        |
| Access my Leave Report:                | 0                                                             | /                         |                               |                                                                                                    |                                        |
| Access my Leave Request:               | 0                                                             | /                         |                               |                                                                                                    |                                        |
| Approve or Acknowledge Time            | .: ●                                                          | /                         |                               |                                                                                                    |                                        |
| Approve All Departments:               |                                                               | /                         |                               |                                                                                                    |                                        |
| Act as Proxy:                          | Self V                                                        | /                         |                               |                                                                                                    |                                        |
| Act as Superuser:                      |                                                               | /                         |                               |                                                                                                    |                                        |
| Colorat                                |                                                               | /                         |                               |                                                                                                    |                                        |
| Select                                 |                                                               | ▶                         |                               |                                                                                                    |                                        |
|                                        |                                                               | Proxy Set Up              |                               |                                                                                                    |                                        |
|                                        |                                                               | Frony Sec Op              |                               |                                                                                                    |                                        |

🔍 100% 🔻

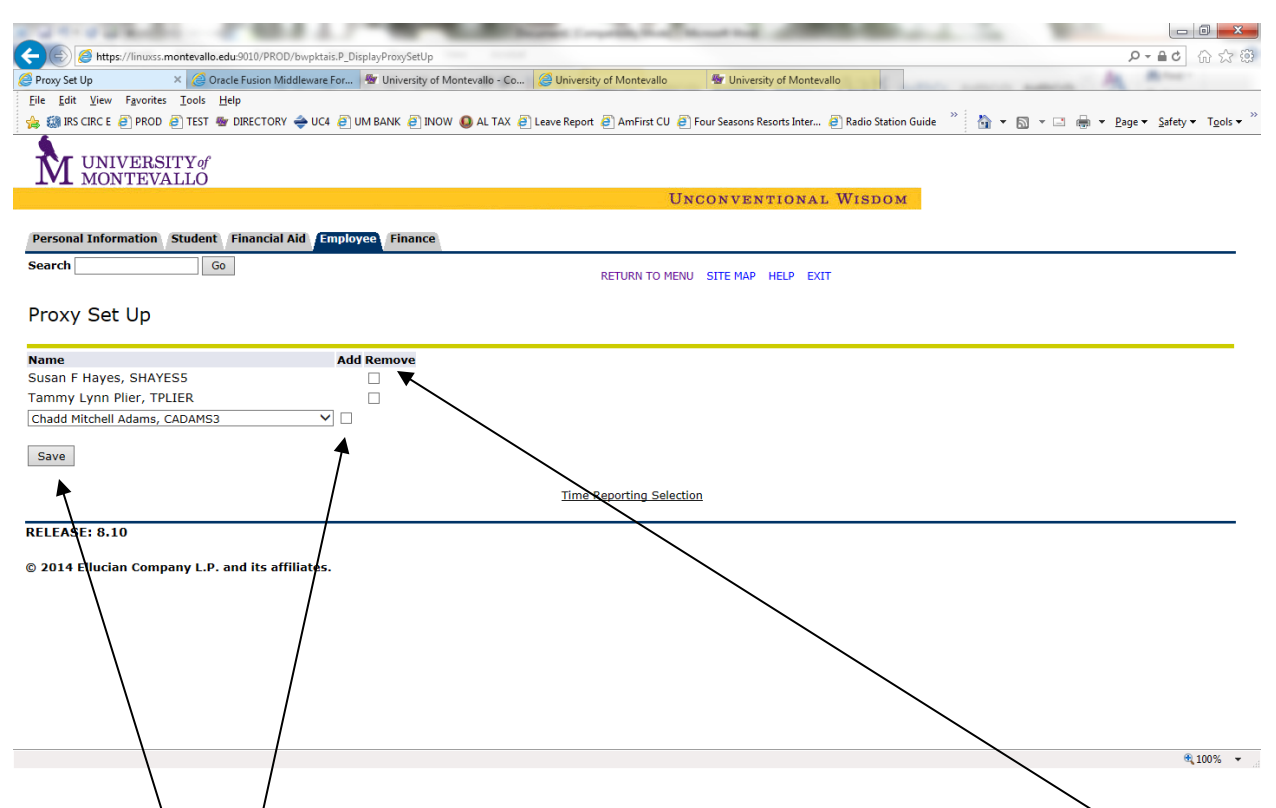

Choose the person that you prefer to approve in your absence and put a click the ADD box and SAVE. To remove a proxy, clock the REMOVE box and SAVE. Please keep in mind that you are giving access to all of your employee's leave balances and prior timesheets. For this reason, we prefer that you choose your supervisor as your proxy.